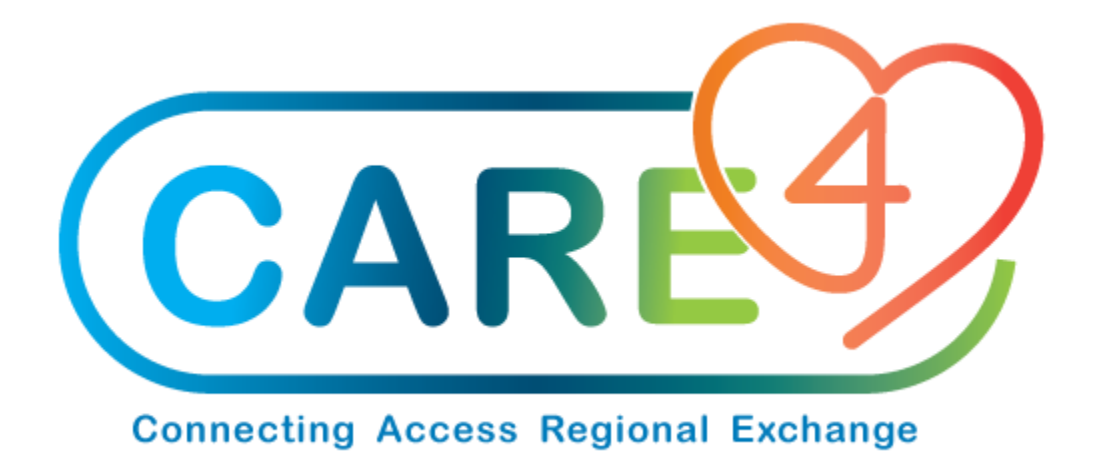

## **Email Vendors When Sending Payment via EFT**

Version Date: September 2021

Accountable Author: Chris Charette

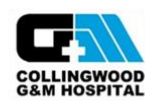

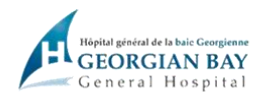

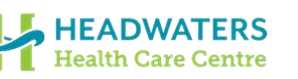

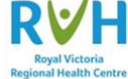

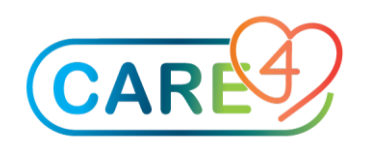

## Setup

Ensure that the facility-specific information (email and address) are entered at the Facility level (Facility Address tab) of the Vendor Dictionary

## Accounts Payable > Dictionaries > Vendor

| - BOSTON S           | CIENTIFIC                                         |                  |                                |                  | La     | ist Edit: 08/16 | /19 14:21 |
|----------------------|---------------------------------------------------|------------------|--------------------------------|------------------|--------|-----------------|-----------|
|                      | Address General EFT CDS                           | Facility Addr    | Facility Ger                   | eral Facility 6  | EFT.   |                 |           |
| Number [5            | 40011                                             | 16               |                                |                  |        |                 |           |
| Block Activit        | ty N                                              | Miscell          | ance Override<br>aneous        | Y                |        |                 |           |
|                      | Purchasing Address                                |                  | Albernate                      | Remittance Add   | tress  |                 |           |
| Name                 | BOSTON SCIENTIFIC                                 |                  | Mnemonic                       | Default          | 109    | 9               |           |
| Address              | BOSTON SCIENTIFIC MAPLE GROVE<br>ONE SCIMED PLACE | 1 D<br>2 11<br>3 | efault<br>)99                  | Y<br>N           | N<br>Y |                 |           |
| City<br>State<br>Zip | MAPLE GROVE<br>MN<br>55311                        | Narr             | e BOSTO!                       | N SCIENTIFIC     |        |                 |           |
| Additional<br>Email  | 1 (763) 494-1700<br>wshuster@bosscl.com           | City             | WARE ONE SC                    | IMED PLACE       |        |                 |           |
| Attention            | 1 (763) 494-2891                                  | Stat<br>Zip      | e PN<br>55311                  |                  |        |                 |           |
|                      |                                                   | Ema              | akandri                        | dellippossol.com |        |                 |           |
|                      | EFT Notification Email                            | Alberr           | ate Remittance 8<br>bossci.com | EFT Notification | Email  |                 |           |
|                      |                                                   |                  |                                |                  |        | Ŧ               |           |
|                      |                                                   |                  |                                |                  |        |                 |           |
|                      |                                                   |                  |                                |                  |        | Cancel          | Save 7 d  |

• Generate an electronic payment file for a vendor that has an Alternate Remittance Email (or Alternate Remittance EFT Notification Email) address defined.

• On the Process Electronic Payments screen, when an electronic payment appears for a vendor that has a remittance email address defined, the email address appears on the screen.

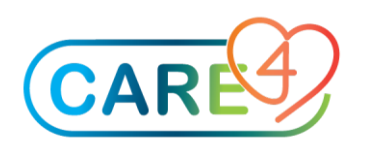

## Accounts Payable > Process Electronic Payments

| Electro                 | onic Payr     | nent - EP624  |             | Facility: 1<br>Status: 1<br>Bank: 80 | SYSTEM<br>ELECPMT<br>XA     |                       |                         | Vendor: H0011<br>Amount: 2450.00<br>Date: 04/03/20 |        |
|-------------------------|---------------|---------------|-------------|--------------------------------------|-----------------------------|-----------------------|-------------------------|----------------------------------------------------|--------|
| A                       | lerts<br>ange | Number .      | Date        | Statu                                | s Status I                  | Date                  | Vendor                  | Amount                                             |        |
|                         |               | erver         | 44,030      | ev buburn                            | 0.003/20                    | 00010                 | A DUIDHIDHU             | 2159.00                                            |        |
|                         |               |               |             |                                      |                             |                       |                         |                                                    |        |
| SOSTON                  | RA            | amit to<br>IC | Of My       | E SCIMED PL<br>PLE GROVE,            | Address<br>LACE<br>MN 55311 |                       | EFT N<br>ckelley@bossci | otification Email                                  |        |
| Vendor B                | Emailed       |               | 1           | 763) 494-17                          | 00                          |                       |                         | Ŧ                                                  | Select |
| Commer<br>In<br>4032020 | nt<br>woices  | Override      | Da<br>04/03 | te Balar<br>/20 2500                 | nce Disco                   | unt Paym<br>1.00 2450 | ent<br>.00              | Remaining<br>0.00                                  |        |
| Cred                    | lit Memos     | s Override    | Date        | Balance                              | Discount                    | Payment               |                         | Remaining                                          |        |
|                         |               |               |             |                                      |                             |                       |                         |                                                    |        |
|                         |               | Remit To D    | verrides    |                                      |                             |                       |                         |                                                    |        |
|                         |               |               |             |                                      | ment Repla                  | ice Void In           |                         | Refresh                                            | 2.0868 |

• After selecting one or more electronic payments, clicking the 'Email' option generates an email after Yes has been selected in the "Email EFT Payment Notices?" confirmation message.

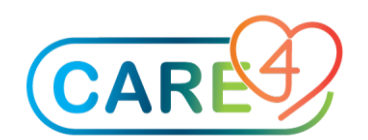

|                            |            |            |             | Facility: 51  | STER            |               | Vendor:         | M0011           |         |  |
|----------------------------|------------|------------|-------------|---------------|-----------------|---------------|-----------------|-----------------|---------|--|
| Electronic Payment - EP624 |            |            |             | Status: EL    | ECPMT           |               | Amount:         | Amount: 2450.00 |         |  |
|                            |            |            |             | Bank: BOA     |                 |               | Date: 0         | 4/03/20         |         |  |
| 1 06 1 3                   | selected   |            |             |               |                 |               |                 |                 |         |  |
| ~                          | Alerts     | Number 🔺   | Date        | Status        | Status Date     | Ven           | dor             | Amount          |         |  |
| <b>v</b> 0                 | [ Hange ]  | EP624      | 04/03/20    | ELECPHT       | 04/03/20        | BOSTON SCB    | ENTIFIC         | 2450.00         |         |  |
|                            |            |            |             |               |                 |               |                 |                 |         |  |
|                            |            |            |             |               |                 |               |                 |                 |         |  |
|                            |            |            |             |               |                 |               |                 |                 |         |  |
|                            |            |            |             |               |                 |               |                 |                 |         |  |
|                            | R          | temit to   | C           | onfirmati     | on.             |               | FT Notification | 1 Email         |         |  |
| BOST                       | ON SCIENTI | FIC        | MA          | Generation    |                 |               | possci.com      | 1               |         |  |
|                            |            |            |             | <li>2 Em</li> | ail EFT Payment | t Notices?    |                 |                 | Select  |  |
|                            | or Empled  |            | 1.0         |               |                 |               |                 |                 |         |  |
|                            | nent       |            |             |               | Yes No          |               |                 |                 |         |  |
|                            | Invoices   | Override   | Date        | Balanc        | e Discount      | Payment       | Remai           | ning            |         |  |
| 040320                     |            |            | 04/03/20    | 2500.0        | 0 50.00         | 2450.00       |                 | 0.00            |         |  |
|                            |            |            |             |               |                 |               |                 |                 |         |  |
| Cr                         | redit Memo | s Override | Date        | Balance       | Discount Pe     | yment         | Remainin        | ng              |         |  |
|                            |            |            |             |               |                 |               |                 |                 |         |  |
|                            |            |            |             |               |                 |               |                 |                 |         |  |
|                            |            | Ramit To D | verrides    |               |                 |               |                 |                 |         |  |
|                            |            |            |             |               |                 |               |                 |                 |         |  |
|                            |            | Remov      | re Selected | Edit Comm     | ient Replace    | Void Invoices | Email Refresh   |                 | 2200004 |  |

• A "Y" appears in the Vendor Emailed field indicating an MIS message was sent to the recipients defined in the EFT Notification Email fields.

|                 |               |            | Fadility: SYS | TEM          |                  | Vendor: M0011          |          |        |
|-----------------|---------------|------------|---------------|--------------|------------------|------------------------|----------|--------|
| Electronic Payn | ient - EP624  |            | Status: ELD   | CPMT         |                  | Amount: 2450.00        | 0        |        |
| IT I Selected   |               |            | Bank: BOA     |              |                  | Date: 04/03/20         |          |        |
| Alerts          | Number 🔺      | Date       | Status        | Status Date  | Vendor           | Amo                    | unt      |        |
| Range           | EP624         | 04/03/20   | ELECPMT       | 04/03/20     | BOSTON SCIENT    | TFIC                   | 2450.00  |        |
|                 |               |            |               |              |                  |                        |          |        |
| _               |               |            |               |              |                  |                        |          |        |
|                 |               |            |               |              |                  |                        |          |        |
|                 |               |            |               |              |                  |                        |          |        |
| Re              | mit to        |            | Ad            | idrees.      |                  | EET Notification Email |          |        |
| OSTON SCIENTIFI | IC .          | ONE 5      | CIMED PLACE   | E            | ckelleyd         | ibossel.com            | <b>A</b> |        |
|                 |               | MAPLI      | E GROVE, MN   | 55311        |                  |                        |          |        |
|                 |               | 1 (763     | 3) 494-1700   |              |                  |                        | Ŧ        | Select |
| Vendor Emailed  | Y             |            |               |              |                  |                        |          |        |
| Comment         |               |            |               |              |                  |                        |          |        |
| Invoices        | Override      | Date       | Balance       | Discount     | Payment          | Remaining              |          |        |
| 9032020         |               | 04/03/20   | 2500.00       | 50.00        | 2450700          |                        | 0.00     |        |
|                 |               |            |               |              |                  |                        |          |        |
| Credit Hemos    | Override      | Date       | Balance D     | iscount Pa   | yment            | Remaining              |          |        |
|                 |               |            |               |              |                  |                        |          |        |
|                 |               |            |               |              |                  |                        |          |        |
|                 | A Bound To A  | - and date |               |              |                  |                        |          |        |
|                 | · Marrie 10 O |            |               |              |                  |                        |          |        |
|                 | Remov         | e Selected | Edit Comme    | nt Replace V | void Invoices En | nail Refresh           |          | 2000-  |

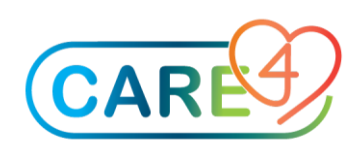